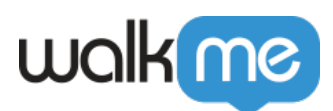

# Editor Segments & Filters

### Brief Overview

Segments and Filters can be created in the Editor to better organization and to manage the building experience.

In the image of the Editor below the Segments icon can be seen on the left, and the Filters icon on the right.

| 💍 Good afternoon   | ↔ :::    | © Ó     |
|--------------------|----------|---------|
| Q Search for items | Advanced | Ţ<br>↓↑ |
| - G Home           |          | • •     |

## Segments Management

How to Access Segments Management

- Click on the Segment icon to access Segments Management
- Here you will be able to add a new segment and view, edit, and delete existing segments

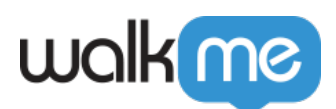

| □ — ×<br>⊘ Build ∨ □ Workday   Test ∨        |
|----------------------------------------------|
| 🐣 Good morning 🛛 🔶 🔠 🔅                       |
| Q Search fe Manage segments + Create segment |
| C G Home Q Search segments                   |
| □ <b>Untitl</b> IL employees 0               |
| □ ■ Time US employees 0                      |
| To apply segments, publish Global settings   |
| Let's Get Started                            |
| □ □ □ □ □ □ □ □ □ □ □ □ □ □ □ □ □ □ □        |
| □ □ □ WD Personal Information                |

- <
- After clicking the Plus icon you can create rules to define new segments

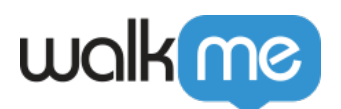

| Segmentation <sup>®</sup><br>Create a rule to define this Segment | ×            |
|-------------------------------------------------------------------|--------------|
| Segment Title: Type Here                                          |              |
| Group                                                             | Import Rules |
| Add Rule                                                          |              |
|                                                                   |              |
|                                                                   |              |
|                                                                   |              |
|                                                                   |              |
|                                                                   |              |
|                                                                   |              |
| Current Statement:                                                | Cancel Done  |

To learn more about creating rules, view this article on the Rule Engine.

#### Filters Management

How to Access Editor Filters

- Click on the Filter icon to access Filters Management
- Here you will be able to filter by segment and status type and view any saved filters created in  $\underline{\text{Grid View}}$

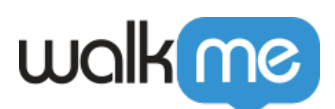

| 🥝 Build 🗸          | 🔲 — 🗙<br>🖯 Workday   Test ~ |
|--------------------|-----------------------------|
| 💍 Good afternoon   | ¢ ₩ @ ¢                     |
| Q Search for items | Advanced = ↓↑               |
| G G H              | C7                          |
| 🗌 🖿 Uı Item Type   | o                           |
| All Items          | ~ 5                         |
| Segment            | 23                          |
| All Segments       | ~                           |
| Status             |                             |
| All Statuses       | ~                           |
| Created By         | 1                           |
| All Creators       | $\sim$                      |
|                    |                             |
|                    |                             |
|                    | -                           |

- <
- The "Saved Filters" dropdown will show any filters that you have saved using Grid View
- By clicking on "All Segments" you will be able to search for a specific segment

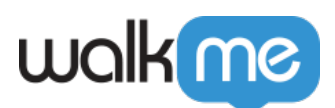

| 🤗 Build 🗸 | 8                                                      | 🔲 — 🗙<br>Workday   Test ~ |  |
|-----------|--------------------------------------------------------|---------------------------|--|
| 🐣 Goo     | d afternoon 🛛 🔶                                        | 88 © ¢                    |  |
| Q Search  | Q Search for items Advanced $\Xi$ $\downarrow\uparrow$ |                           |  |
|           | Filter by                                              | C7                        |  |
|           | Item Type                                              | o                         |  |
| 🗆 🖿 Ті    | All Items                                              | × 5                       |  |
| 🗆 🖿 Be    | Segment                                                | 23                        |  |
| • 🖓 🛛     | All Segments                                           |                           |  |
|           | Q Search segments                                      |                           |  |
| • 🖓 🗆     | All Segments                                           |                           |  |
|           | Vot assigned Segm                                      | ents                      |  |
|           | 🗹 📫 IL employees                                       | 0                         |  |
|           | US employees                                           | 0                         |  |
|           |                                                        | Đ                         |  |

- <
- Status types are: Draft, Published, Published & Modified, and Archived

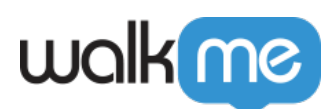

| 🔗 Build 🗸 | $\square$ — $	imes$ $\square$ Workday   Test $	imes$ |
|-----------|------------------------------------------------------|
| ്റ് Goo   | d afternoon 🔶 🕮 🐵 🗘                                  |
| Q Search  | for items Advanced  च ↓↑                             |
|           | Filter by                                            |
|           | Item Type O                                          |
| 🗆 🖿 Ті    | All Items 5                                          |
| 🗆 🖿 Ве    | Segment 23                                           |
| • 🖓 🗆     | All Segments V                                       |
| • 🖓 🗆     | Status                                               |
| • 🖓 🗆     |                                                      |
| • 🖓 🗆     | 🗸 🔸 Draft                                            |
|           | V • Published                                        |
|           | Published & Modified                                 |
|           | <ul> <li>✓ ● Archived</li> </ul>                     |

- <
- "Created By" filter contains a list of all system users. It allows builders to easily and effectively narrow down results and find content

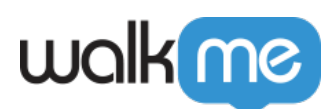

| Sood afternoon Image: Search for items   Search for items Advanced   Hat   Filter by   Image: Search for items   Image: Search for items   Image: Search for items   Image: Search for items   Search for items   Image: Search for items   Image: Search for items                                                                                                    | n Build v |                   | 🔲 — ×<br>🖯 Workday   Test 🗸 |
|----------------------------------------------------------------------------------------------------|-----------|-------------------|-----------------------------|
| C Search for items Advanced Image: Constraint of the second of the second of | o Goo     | d afternoon 🛛 🤆   | ) # @ Û                     |
| Image: book status   Image: book status   Image:                                                                                                    | Q Search  | for items Adva    | nced = ↓↑                   |
| Item Type   All Items   Segment   All Segments   Status   All Statuses   Created By   All Creators                                                                                                    |           | Filter by         | C7                          |
| All Items 5   Segment 3   All Segments 3   All Segments 3   Status 4   All Statuses 4   Created By 1   All Creators 1                                                                                                    | <b>U</b>  | Item Type         | o                           |
| Segment   All Segments   Status   Status   All Statuses   Created By   All Creators                                                                                                    | 🗆 🖿 ті    | All Items         | × 5                         |
| All Segments   Status   All Statuses   All Created By   All Creators                                                                                                    | 🗆 🖿 Be    | Segment           | 23                          |
| Status   Image: Status   All Statuses   Image: Created By   Image: Created By   Ima                                                                                                    |           | All Segments      | ~                           |
| All Statuses   Created By   All Creators                                                                                                    |           | Status            |                             |
| Created By C<br>All Creators                                                                                                    |           | All Statuses      | ~                           |
| All Creators                                                                                                    |           | Created By        | 0                           |
| Q Search creators                                                                                                    |           | All Creators      | <u> </u>                    |
|                                                                                                    |           | Q Search creators |                             |
| All Creators                                                                                                    |           | ✓ All Creators    |                             |
| Created by me 14                                                                                                    |           | Created by me     | 14                          |
| Lior 18                                                                                                    |           | ✓ Lior            | 18                          |
| 🗸 Liya o 🕇                                                                                                    |           | 🗹 Liya            | •                           |

#### Limitations

1. The "Created By" filter will display the following as "Unknown":

- Deactivated users (e.g. user no longer works at the company)
- User doesn't have User Management permissions and the list of users is listed as "Unknown"
- Items copied in Backoffice
- Items duplicated prior to Aug 28, 2022
- Items created before 2020 (no activity log records)

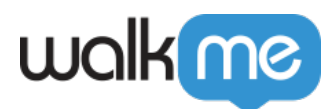

2. Folders are not filtered, only the items in the folders